# Kettős könyvvitel dokumentáció

V25.6

## OSA számlák könyvelése

#### OSA könyvelés szállítói/vevő számlák könyvelésénél:

Az Online Számla fogadás menüpontban lekért szállítói/vevő számlák rögzítését a szállítói/vevői számlák könyvelésnél lehet megtenni úgy, hogy a bizonylatszám mellett lévő OSA gombra kattintunk, vagy a bizonylatszám mezőn állva az F2 billentyűt megnyomjuk. Ekkor megjelennek azok az online számlák, amelyeket a program nem talált meg a könyvelésben.

| Szállító szá                                                                       | mla könyvelé                      | se                    | ×                                                     |                                  |                                         |                                  |                                          |                   |
|------------------------------------------------------------------------------------|-----------------------------------|-----------------------|-------------------------------------------------------|----------------------------------|-----------------------------------------|----------------------------------|------------------------------------------|-------------------|
| Atétel <u>c</u> sak a pénzügyi ny                                                  | vilvántartásban jelenjen meg      | Devizás tétel Elté    | ő <u>á</u> fa esedékesség 🗌 P <u>é</u> nzforgalmi áfa |                                  |                                         |                                  |                                          |                   |
| <u>F</u> őkönyvi szám: 454<br>Gazd. esemény:                                       | Kötelezettségek áruszállí         |                       | Sorszám: \$1/000037                                   |                                  |                                         |                                  |                                          |                   |
| Számla <u>k</u> elte: 2021.11<br>T <u>eljesítés:</u> 2021.11<br>ÁFA esed : 2021.11 | 0.01 + Bizonyla<br>0.09 + Partner | xtsz.: 0              |                                                       |                                  |                                         |                                  |                                          |                   |
| Fizetési <u>h</u> at.: 2021.10                                                     | 0.09 ÷ Megjeg                     | zás:                  |                                                       | 🔪 OSA számla ki                  | választása                              |                                  |                                          | ×                 |
| Fizetési mód: átutalá:                                                             | s 🗸                               |                       |                                                       | Szűkítés                         |                                         |                                  |                                          |                   |
| Számlasorok Kontírozás Korr./Vé                                                    |                                   | égszla Számla jegyzet | Nettó:                                                | Bizonylat szám                   | Partner név                             | Adószám kelt                     | <ul> <li>Teljesítés</li> </ul>           | Fiz. hat.         |
| Megjegyzés                                                                         | Áfa% B.sor Nettó                  | ÁFA Bruttó ^          | ÁFA:Bruttó:                                           |                                  |                                         |                                  |                                          |                   |
| -                                                                                  |                                   |                       |                                                       |                                  |                                         |                                  |                                          |                   |
|                                                                                    |                                   |                       |                                                       | <                                |                                         |                                  |                                          | ×                 |
| <                                                                                  |                                   | >                     |                                                       | Gazd. esemény kiv., ha a partner | r törzsben nincs megadva<br>ale alanián | а                                |                                          |                   |
| <u>Ú</u> j számla:                                                                 | sor M <u>ó</u> dosítás            | Sor törlése           | <u>T</u> étel mentése / Új tétel                      | Tételsorok megjegyzése megeg     | jyezik a fő megjegyzéssel               | l <u>N</u> em Kiv<br>könyvelhető | /álaszt <u>á</u> fa nélküli<br>tételként | <u>K</u> iválaszt |

Amenniyben az Online Számla Fogadás menüpontban csak számlafejlécesen töltöttük le a számlákat, úgy a megfelelő számla kiválasztása után a dátumok, a bizonylatszám és a partner (ha megtalálható a törzsben) beírásra kerül. A könyvelési tételeket a számláról kell rögzíteni.

Viszont ha a fejlécek és tételsorok is le vannak töltve, abban az esetben a számla kiválasztása után mind a fejléc, mind pedig a tételsorok is betöltésre kerülnek az adott számlához. Amennyiben változtatni szeretnénk a tételsorokban (pl. főkönyvi szám), azt a módosítás gombbal végezhetjük el. (Ha az Online Számla fogadás menüben a "fejlécek és tételek letöltése minden számlánál"-nal töltöttük le a számlákat, úgy lehetőségünk van azokat csoportosan könyvelni. Erről bővebben az **OSA számlák csoportos könyvelése** menüpontban olvashatunk.)

Az OSA számla kiválasztása ablakban a következő opciókat jelölhetjük:

- Gazd.esemény kiv., ha a partner törzsben nincs megadva: ha be van pipálva az opció, a számla kiválasztása után a gazdasági esemény törzs ablak jelenik meg, ahol ki tudjuk választani a megfelelő gazdasági eseményt. Ha a gazdasági esemény törzsben az adott gazdasági eseménynél meg van adva bruttó főkönyvi szám, akkor kézi és csoportos könyvelésnél is figyelembe veszi azt, amennyiben a főkönyvi szám megfelelően van paraméterezve.
- Megjegyzés a partner utolsó tétele alapján: ha be van pipálva az opció, akkor a megjegyzés sorba a partner utolsó számláján rögzített megjegyzést készíti be a program.
- Tételsorok megjegyzése megegyezik a fő megjegyzéssel: ha be van pipálva az opció, akkor a fejlécben szereplő megjegyzés meg fog egyezni a tételsorokéval.
- Nem könyvelhető: a számlán állva rákkattintva nem könyvelhetővé válik a számla. Amenniyben mégis később könyvelni szeretnénk ezt a számlát, úgy az Online Számla fogadás menüben tudjuk újra könyvelhetővé tenni.
- Kiválaszt áfa nélküli tételként: a megjelölt számát áfa nélküli tételként készíti elő a könyvelésre.

#### OSA könyvelés pénztár/bank könyvelésénél:

Az online számla kiválasztás a pénztár/bank könyvelésekor is használható. Mind a szállítói számla,mind a pénztár/bank (kiadás) könyvelésnél, ha kiválasztottuk az OSA számlát, akkor a programmegnézi, hogy a kiválasztott partnerre volt – e könyvelés, ha igen, akkor melyik főkönyvi számothasználta a legtöbbször és azt bekészíti, ha az új tétel gombra kattintunk.

| Pénztár                                                                                  | kön                       | yvelés                  | е                                                         |                     |                                             |                           | ×                                                 |   |                                                                                                    |                                                                                      |                                                        |             |                        |                               |                                                  |                                                                   |
|------------------------------------------------------------------------------------------|---------------------------|-------------------------|-----------------------------------------------------------|---------------------|---------------------------------------------|---------------------------|---------------------------------------------------|---|----------------------------------------------------------------------------------------------------|--------------------------------------------------------------------------------------|--------------------------------------------------------|-------------|------------------------|-------------------------------|--------------------------------------------------|-------------------------------------------------------------------|
| Pé <u>n</u> ztár:<br>Gazd. esemény:<br>Be <u>v</u> étel/Kiadás:<br>Számla <u>k</u> elte: | 381<br>Kiadás<br>2021.10. | Pénztár                 | Bizonylatsz:<br>Eredeti biz sz.                           | <u>H</u> ivatko     | Devtrás tétel Sorszám: PT000015 Hivatkozás: |                           |                                                   |   |                                                                                                    |                                                                                      |                                                        |             |                        |                               |                                                  |                                                                   |
| Nyitó egyenleg:<br>Záró egyenleg:                                                        |                           | 100 000<br>100 000      | <u>P</u> artnerkód:<br>M <u>u</u> nkaszám:<br>Megjegyzés: |                     | 0                                           |                           |                                                   | Ç | DSA számla                                                                                                    | a kivála                                                                             | sztása                                                 | a           |                        |                               |                                                  | >                                                                 |
| Számlasorol<br>Megjegyz                                                                  | és Á                      | Kontírozás<br>fa% B.sor | Korr./Végszla                                             | á s                 | Bruttó                                      | Nettó:<br>ÁFA:<br>Bruttó: |                                                   |   | Bez ulat szám                                                                                                    | Pa                                                                                   | ntner név                                              | Adószám     | kelt 🔺                 | Teljesítés                    | Fiz. hat                                         |                                                                   |
| <                                                                                        |                           |                         |                                                           |                     |                                             |                           | Számla kiegyen.                                   |   | )<br>Qazd. esemény kiv., ha a<br>Meciecvzés a partner ut                                                                 | a partner törzsber                                                                   | n nincs megad                                          | lua lua     |                        |                               |                                                  | >                                                                 |
| <<br><u> <u> </u> <u> </u> <u> </u> </u>                                                 | lj számlas                | pr                      | M <u>ó</u> dosítás,                                       | <u>S</u> or törlése | <b>*</b>                                    | Ţét                       | Sz <u>á</u> mla kiegyen.<br>el mentése / Új tétel |   | ] Gazd. esemény kiv., ha a<br>] Megjegyzés a partner ut<br>] Tételsorok megjegyzése<br>] <u>Bi</u> zonylatszám az eredel | a partner törzsber<br>tolső tétele alapjá<br>e megegyezik a fő<br>ti bizonylatszám r | n nincs megad<br>in<br>ŏ megjegyzéss<br>nezőbe kerüljö | va<br>el kö | <u>N</u> em<br>nyvelhe | Nem Kiválasz<br>nyvelhető tét | Nem Kiválaszt áfa nélküli<br>nyvelhető tételként | Nem Kiválaszt áfa nélküli<br>nyvelhető tételiként <u>K</u> iválas |

Az OSA számla kiválasztása ablakban a vevő/szállítóknál bemutatott opciókon kívül egy plussz beállítás választható:

Bizonylatszám az eredeti bizonylatszám mezőbe kerüljön: Ezt akkor lehet használni, ha jelentendő készpénzes vagy bankkártyás számlánk van, és szeretnénk feltüntetni a pénztár/bankbizonylat sorszámát is, de nem szeretnénk a számlát átvezetni a szállító naplón. Ha kitöltjük az eredeti bizonylatszám mezőt, ennek a tartalma kerül rá az áfalistákra, és ez kerül átadásra az xx65M oldalra. Ha üresen hagyjuk, akkor pedig a fő bizonylatszám mező tartalma, ahogy eddig is.

#### RLB-60 Bt.

3000 Hatvan, Balassi Bálint u. 40.

### info@rlb.hu

Adószám: 21252659-2-10 Cégjegyzékszám: 10-06-024727 V25.6